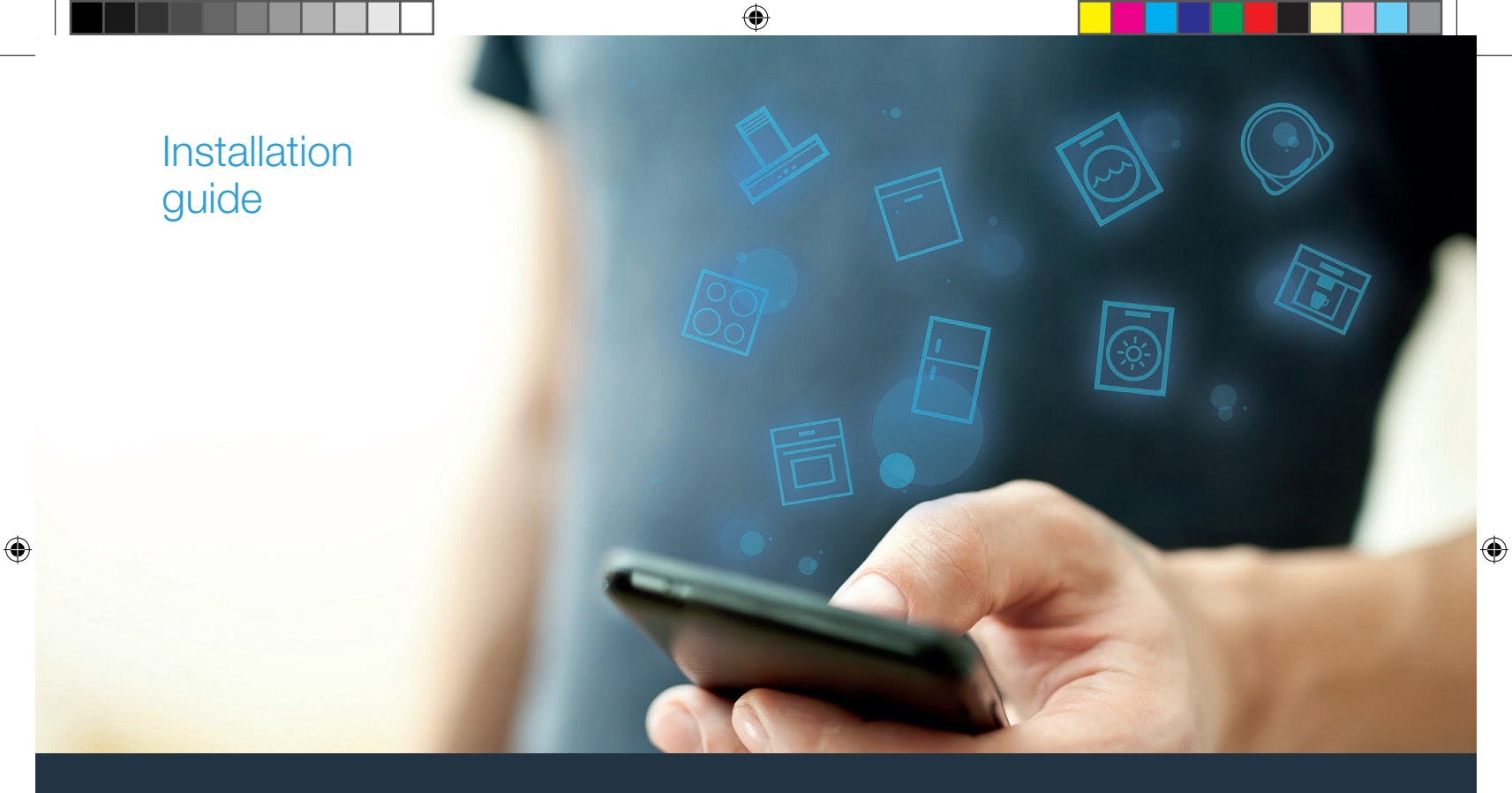

| EN | Connect your fridge-freezer to the future.             | _2 |                    |
|----|--------------------------------------------------------|----|--------------------|
| FR | Branchez votre réfrigérateur-congélateur sur l'avenir. | 8  | ноте)))<br>connecт |
| ES | Conecte su refrigerador-congelador con el futuro.      | 14 |                    |

# Welcome to the connected home!

Congratulations on your new smart appliance with Home Connect, designed to simplify your life and make it more enjoyable.\*

Home Connect helps you to manage your home appliances with ease and comfort, providing a variety of functions beyond simple remote control.

The Home Connect app gives you important and useful information about your home appliance, allowing you to customize and trigger certain functionalities and actions. Furthermore, the app offers support on how to properly maintain your home appliance and also inspires with a variety of recipes. Explore our ecosystem of partners and gain even more functionalities and services.

Home Connect opens up a world of possibilities exceeding your expectations of a home appliance.

\* The availability of the Home Connect function depends on the availability of Home Connect services in your country. Home Connect services are not available in every country. You can find more information on this at www.home-connect.com

۲

۲

### **Explore:** With the Home Connect app you can...

#### Manage your appliance

In the app's appliance section you have an overview of your connected home appliances, offering a variety of functions beyond simple remote control. Monitor the home appliance's progress, change or pause programs, change settings, trigger actions, and receive notifications.

#### Be inspired

The recipe section provides a variety of inspiring recipes, tips and videos, that will make cooking and baking even more enjoyable.

#### Get support

The service section gives helpful information on how to maintain and operate your home appliance properly.

#### Discover even more benefits

We are constantly expanding our ecosystems of partners. Please refer to www.home-connect.com for an overview of all partners.

#### Let's get started! What you need:

- 1 Your fridge-freezer must be installed properly and turned on.
- 2 A smartphone or tablet equipped with a current version of iOS or Android operating system.
- 3 Your fridge-freezer within the Wi-Fi signal of your home network.
- 4 | The name of your WLAN home network (Wi-Fi) (SSID) and its password (key).
- 5 This installation guide.

#### Important information:

**Data security:** Home Connect values customer data, ensuring the transfer of data is encrypted. Home Connect utilizes a variety of security measures, which are periodically reviewed. For further information visit www.home-connect.com.

Appliance safety: To ensure safe operation of your appliance with Home Connect functionality, please consult the safety information in the appliance instruction manual.

4 EN

**(1)** 

#### Step 1: Download the Home Connect app and create a user account

- 1 Open the App Store (Apple devices) or Google Play Store (Android devices) on your smartphone or tablet.
- 2 Search for the "Home Connect (America)" app in the store's search and install it.

Home Connect app: Home

![](_page_3_Picture_5.jpeg)

- 3 Open the app and register to create a Home Connect user account.
- 4 Write down your Home Connect account credentials (user account and password), you will need them later.
- The app will guide you through the steps of adding your appliance to Home Connect. It will refer to this guide only when needed.

#### Step 2: Connect fridge-freezer combination to the home network

- 1 Your fridge-freezer combination is already connected to the power supply and switched on.
- 2 Open the Home Connect app to add your fridge-freezer combination. Select "Add appliance".
- 3 Follow the instructions in the app and only refer to these instructions if the app tells you to.

#### Note:

## **Step 2.1:** Connect your fridge-freezer to your WLAN home network (Wi-Fi) with WPS

Please enter step 2.1 only when prompted to by the app. The following steps describe operations at the home appliance itself.

1 Press the **menu** button.

![](_page_4_Picture_3.jpeg)

( )

- ✓ The **connect** button lights up.
- ✓ The submenu display will show **Cn**.
- 2 Press the ℳ submenu button until the submenu display shows **AC** and the settings display shows **OF**.

![](_page_4_Figure_7.jpeg)

- 3 Press the <sup>∧</sup> settings button.
- ✓ The settings display will show an animation for 2 minutes.

- 4 Activate the WPS function on your home network router within the next 2 minutes
- After a few seconds, **On** will start flashing in the settings display.
- The app will get notified once your fridge-freezer has been successfully connected to your WLAN home network (Wi-Fi).
- **5** Follow the instructions in the app.

#### Information:

If the connection could not be established within 2 minutes, make sure your fridge-freezer is within the range of your WLAN home network (Wi-Fi).

For some appliances the WPS mode is also called "automatic mode".

6 **EN** 

## **Step 2.2:** Connect your refrigerator to your WLAN home network (Wi-Fi) step-by-step

Please enter step 2.2 only when prompted to by the app. The following steps describe operations at the home appliance itself.

1 Press the **menu** button.

![](_page_5_Picture_4.jpeg)

- ✓ The **connect** button lights up.
- ✓ The submenu display will show **Cn**.
- 2 Press the ℳ submenu button until the submenu display shows **SA** and the settings display shows **OF**.

![](_page_5_Figure_8.jpeg)

- 3 Press the <sup>∧</sup> settings button.
- ✓ The settings display will show an animation.
- The home appliance will open a temporary Wi-Fi network, "HomeConnect", with the password "HomeConnect" for a few minutes.

Jsing this temporary Wi-Fi network, the app will ransmit the name (SSID) and the password of /our home network (Wi-Fi) to the home appliance, hereby enabling it to connect to your home network Wi-Fi).

4 Follow the instructions in the app.

#### Information:

For some appliances the step-by-step mode is also called "SAP mode" or "manual mode".

If the step-by-step mode does not work please check:

- Your appliance is in the range of the WLAN home network (Wi-Fi).
- Your smartphone/tablet is connected to your WLAN home network (Wi-Fi).
- Your smartphone/tablet and appliance are connected to the same WLAN home network (Wi-Fi).

### **Step 3:** Connect your fridge-freezer to the Home Connect app

Please enter step 3 only when prompted to by the app. The following steps describe operations at the home appliance itself.

**1** Press the **menu** button.

![](_page_6_Picture_3.jpeg)

- ✓ The **connect** button lights up.
- ✓ The submenu display will show **Cn**.
- 2 Press the ℳ submenu button until the submenu display shows **PA** and the settings display shows **OF**.

![](_page_6_Picture_7.jpeg)

- Press the <sup>A</sup> settings button to connect the appliance to the app.
- The connection process will start. After a few seconds, the settings display will show **On**.

**4** | Follow the instructions in the app.

#### Information:

If the connection could not be established make sure your smartphone/tablet is within range of your WLAN home network (Wi-Fi).

## Bienvenue dans votre maison branchée!

Nous vous félicitons pour l'achat de votre nouvel appareil électroménager intelligent et pour la nouvelle expérience quotidienne qui vous attend avec Home Connect.\*

Home Connect vous facilite en effet le contrôle de vos appareils électroménagers : de la laveuse au four en passant par la cafetière et l'aspirateur.

L'application Home Connect vous donne accès en tout temps à des informations importantes et utiles concernant votre appareil électroménager. Vous pouvez ainsi commander les fonctions de votre appareil électroménager et les adapter à vos besoins. L'application vous accompagne en outre dans la maintenance optimale de votre appareil électroménager et donne des ailes à votre inspiration grâce à un large éventail de recettes. Découvrez l'écosystème Home Connect, dont les partenaires vous offrent encore plus de fonctions et de services.

Home Connect vous ouvre de nombreuses possibilités que vous n'attendez pas d'un appareil électroménager.

\* La disponibilité de la fonction Home Connect dépend de la disponibilité des services Home Connect dans votre pays. Les services Home Connect ne sont pas offerts dans tous les pays. Vous trouverez de plus amples renseignements à ce sujet à l'adresse www.home-connect.com

۲

۲

### **Explorer :** Avec l'appli Home Connect, vous pouvez...

#### Gérer l'appareil

Dans la section des applications de l'appareil, vous aurez un aperçu des électroménagers branchés vous offrant un éventail de fonctions qui vont au-delà de la simple télécommande. Surveillez les progrès de l'électroménager, modifiez des programmes ou mettez-les en pause, déclenchez des actions et recevez des avis.

#### Être inspiré

La section des recettes fournit un éventail de recettes, de conseils et de vidéos qui sauront vous inspirer, vous inciteront à cuisiner et à vous amuser à préparer des plats.

#### Trouver de l'aide

La section des réparations donne des renseignements pratiques sur le bon entretien et fonctionnement de l'électroménager.

#### Découvrir encore plus d'avantages

Nous travaillons constamment à agrandir notre écosystème de partenaires. Consultez www.home-connect.com pour une vue d'ensemble de tous nos partenaires.

#### **Allons-y!** Ce qu'il vous faut :

- 1 Votre réfrigérateur-congélateur branché au secteur et allumé.
- 2 D'un téléphone intelligent ou d'une tablette dotés de la version actuelle du système d'exploitation iOS ou Android.
- 3 Votre réfrigérateur-congélateur à portée du signal WLAN de votre réseau domestique.
- 4 Du nom (SSID) et du mot de passe (clé) de votre réseau domestique WLAN (Wi-Fi).
- 5 De la présente notice d'installation.

#### Informations importantes :

Sécurité des données : pour Home Connect, la sécurité des données a priorité absolue. L'échange des données s'effectue toujours de manière cryptée. Home Connect met en place des mesures de sécurité qui sont contrôlées et actualisées régulièrement. Pour de plus amples renseignements à ce sujet, consultez www.home-connect.com

**Sécurité de l'appareil :** pour utiliser votre électroménager en toute sécurité avec la fonction Home Connect, veuillez tenir compte des consignes de sécurité figurant dans la notice d'utilisation de votre appareil. 10 FR

#### Étape 1 : Téléchargement de l'appli Home Connect et création d'un compte utilisateur

- Depuis le téléphone intelligent ou la tablette, ouvrez l'App Store (appareils Apple) ou Google Play Store (appareils Android).
- 2 Recherchez l'application « Home Connect (États-Unis) » dans le champ de recherche de la boutique et installez-la.

Application Home Connect : Home

- 3 Ouvrez l'application et enregistrez-vous pour créer un compte utilisateur Home Connect.
- 4 Inscrivez vos données de connexion Home Connect (compte utilisateur et mot de passe), vous en aurez besoin plus tard.
- L'application vous informera des étapes nécessaires pour ajouter un appareil à Home Connect. Elle vous demandera de consulter le présent guide uniquement lorsque nécessaire.

#### Étape 2 :brancher le réfrigérateurcongélateur au réseau domestique

- 1 Votre réfrigérateur-congélateur est déjà branché au secteur et allumé.
- 2 Ouvrez l'application Home Connect pour ajouter votre combiné réfrigérateur-congélateur. Sélectionnez « Ajout d'un appareil électroménager ».
- 3 Suivez les instructions figurant dans l'application et ne vous référez aux présentes instructions que si l'application vous y invite.

#### Remarque :

Nous travaillons constamment à améliorer l'application Home Connect. Cela peut entraîner des différences dans les étapes de connexion. Veuillez suivre les instructions de la dernière version de votre application Home Connect. Elles vous guideront tout au long du processus de connexion.

#### Étape 2.1 : brancher le réfrigérateurcongélateur au réseau domestique WLAN (Wi-Fi) avec WPS

Suivez les instructions figurant à l'étape 2.1 uniquement lorsque l'application vous y invite. Les étapes suivantes décrivent la commande sur l'appareil électroménager.

1 Appuyez sur la touche **menu**.

![](_page_10_Picture_3.jpeg)

- ✓ La touche **connect** clignote.
- ✓ L'affichage sous-menu indique **Cn**.
- 2 Appuyez sur la touche Sous-menu jusqu'à ce que l'affichage du sous-menu indique AC et que l'affichage du compartiment Paramètres indique OF.

![](_page_10_Figure_7.jpeg)

- 3 Appuyez sur la touche \land Paramètres .
- L'affichage Paramètres montre une animation pendant 2 minutes.

- 4 Activez la fonction WPS dans les 2 minutes qui suivent sur le routeur de votre réseau domestique
- Après quelques secondes, **On** se met à clignoter dans l'affichage Paramètres.
- L'application est avertie dès que votre réfrigérateurcongélateur est branché avec succès à votre réseau WLAN (Wi-Fi).
- 5 Veuillez suivre les instructions de l'application.

#### Remarque :

Si la connexion n'a pas pu être établie dans les 2 minutes, assurez-vous que votre réfrigérateurcongélateur est bien à portée de votre réseau domestique WLAN (Wi-Fi).

Sur certains appareils électroménagers, le mode WPS est également appelé « Connexion automatique ».

#### 12 **FR**

## Étape 2.2 : brancher manuellement votre réfrigérateur-congélateur à votre réseau domestique WLAN (Wi-Fi)

Suivez les instructions figurant à l'étape 2.2 uniquement lorsque l'application vous y invite. Les étapes suivantes décrivent la commande sur l'appareil électroménager.

1 Appuyez sur la touche **menu**.

![](_page_11_Picture_4.jpeg)

- La touche connect clignote.
- ✓ L'affichage sous-menu indique **Cn**.
- 2 Appuyez sur la touche Sous-menu jusqu'à ce que l'affichage du sous-menu indique SA et que l'affichage du compartiment Paramètres indique OF.

![](_page_11_Picture_8.jpeg)

- 3 Appuyez sur la touche \land Paramètres .
- ✓ L'affichage Paramètres montre une animation.

 L'appareil ouvre un réseau WLAN « Home Connect » temporaire pendant quelques minutes avec le mot de passe « Home Connect ».

> L'application transmet le nom (SSID) et le mot de passe de votre réseau domestique WLAN (Wi-Fi) à l'électroménager via ce réseau WLAN (Wi-Fi) emporaire, permettant ainsi à l'électroménager de se brancher au réseau domestique Wi-Fi.

4 Veuillez suivre les instructions de l'application.

#### Remarque :

Sur certains appareils électroménagers, le mode pas à pas est également appelé « Mode SAP » ou « Connexion manuelle ».

Si le mode pas à pas ne fonctionne pas, vérifiez les points suivants :

- Votre appareil électroménager se trouve à portée du réseau domestique WLAN (Wi-Fi).
- Votre téléphone intelligent/tablette est connecté(e) au réseau domestique WLAN (Wi-Fi).
- Votre smartphone/tablette et l'appareil électroménager sont connectés au même réseau domestique WLAN (Wi-Fi).

#### Étape 3 : brancher votre réfrigérateurcongélateur à l'application Home Connect

Suivez les instructions figurant à l'étape 3 uniquement si l'appli vous y invite. Les étapes suivantes décrivent la commande au niveau de l'appareil électroménager.

1 Appuyez sur la touche **menu**.

![](_page_12_Picture_3.jpeg)

- La touche connect clignote.
- ✓ L'affichage sous-menu indique **Cn**.
- 2 Appuyez sur la touche Sous-menu jusqu'à ce que l'affichage du sous-menu indique PA et que l'affichage du compartiment Paramètres indique OF.

![](_page_12_Picture_7.jpeg)

- 3 Appuyez sur la touche <sup>♠</sup> Paramètres pour brancher l'appareil à l'application.
- La procédure de connexion est lancée. Après quelques secondes, **On** se met à clignoter dans l'affichage Paramètres.

4 Veuillez suivre les instructions de l'application.

#### Remarque :

Si la connexion ne peut être établie avec succès, assurez-vous que votre téléphone intelligent/tablette est bien à portée de votre réseau domestique WLAN (Wi-Fi).

 $(\mathbf{0})$ 

## ¡Bienvenido al hogar interconectado!

Felicidades por su nuevo electrodoméstico inteligente y por la experiencia cotidiana completamente innovadora que le ofrece Home Connect.\*

Con Home Connect usted puede controlar sus electrodomésticos de forma muy sencilla: desde el lavavajillas o el horno hasta la cafetera o la aspiradora.

A través de la aplicación Home Connect tendrá acceso en todo momento a información importante y útil acerca de su electrodoméstico. Así podrá controlar las funciones de su electrodoméstico y adaptarlas a sus necesidades. Además, la aplicación le ayudará a mantener su electrodoméstico de forma óptima y le inspirará con variadas recetas de cocina. Descubra el ecosistema de Home Connect, cuyos socios le ofrecen aún más funcionalidades y servicios.

Home Connect le abre numerosas posibilidades que no espera de un electrodoméstico.

La disponibilidad de la función Home Connect depende de la disponibilidad de los servicios Home Connect en su país. Los servicios Home Connect no están disponibles en todos los países. Para más información, consulte la página www.home-connect.com www.home-connect.com

۲

#### **Descubra:** Con la aplicación Home Connect puede...

#### Controlar su electrodoméstico

En la sección de electrodomésticos de la aplicación, puede visualizar un resumen de sus electrodomésticos conectados, y se ofrece una variedad de funciones que van más allá del simple control remoto. Supervisar el avance del electrodoméstico, cambiar o pausar programas, cambiar los ajustes, iniciar acciones y recibir notificaciones.

#### Recibir inspiración

La sección de recetas proporciona una diversidad de recetas inspiradoras, consejos y vídeos, que harán que las actividades de cocinar y hornear se vuelvan aún más placenteras.

#### 🎽 Recibir asistencia

La sección de mantenimiento le proporciona información útil sobre cómo manejar y mantener debidamente su electrodoméstico.

#### Descubrir aún más beneficios

Ampliamos constantemente nuestro ecosistema de asociados. Consulte www.home-connect.com para tener una visión general de todos nuestros asociados.

#### ¡Empecemos! ¿Qué necesita?

- 1 El refrigerador-congelador conectado a la red eléctrica y encendido.
- 2 Un smartphone o una tableta con una versión actual del sistema operativo iOS o Android.
- 3 El refrigerador-congelador debe encontrarse dentro del rango de alcance de la señal WLAN de su red doméstica.
- 4 El nombre (SSID) y contraseña (Key) de su red doméstica WLAN (Wi-Fi).
- 5 Estas instrucciones de instalación.

#### Información importante:

**Seguridad de datos:** la seguridad de datos tiene absoluta prioridad para Home Connect. El intercambio de datos se efectúa siempre de manera codificada. Home Connect implementa medidas de seguridad que se comprueban y actualizan periódicamente. Más información al respecto en www.home-connect.com.

Seguridad del aparato: para un funcionamiento seguro de su electrodoméstico con la función Home Connect, prestar atención a las advertencias de seguridad indicadas en las instrucciones de uso del mismo. 16 **ES** 

#### Paso 1: Descargar la aplicación Home Connect y crear una cuenta de usuario

- 1 Abra en su smartphone o tablet la App Store (para dispositivos Apple) o Google Play Store (para dispositivos Android).
- 2 Busque la aplicación Home Connect (América) e instálela.

La aplicación Home Connect:

- 3 Abra la aplicación y regístrese para crear una cuenta de usuario Home Connect.
- 4 Apunte las credenciales de su cuenta de Home Connect (cuenta de usuario y contraseña), las necesitará después.
- La aplicación le guiará por los distintos pasos para añadir su electrodoméstico a Home Connect. Se hará referencia a esta guía solo cuando sea necesario.

#### Paso 2: Conectar el refrigeradorcongelador a la red doméstica

- 1 El refrigerador-congelador ya está conectado a la red eléctrica y encendido.
- 2 Abrir la aplicación Home Connect para añadir su refrigeradorcongelador. Seleccionar "Agregar electrodoméstico".
- 3 Seguir las instrucciones de la aplicación y guiarse solo por estas instrucciones cuando la aplicación así lo requiera.

#### Nota:

Trabajamos constantemente en el mejoramiento de la aplicación Home Connect. Esto puede originar diferencias en los pasos para realizar la conexión. Seguir atentamente las instrucciones de la versión actual de su aplicación Home Connect. Ésta le guiará a lo largo del proceso de conexión.

#### **Paso 2.1:** Conectar el refrigeradorcongelador a la red doméstica WLAN (Wi-Fi) con WPS

Seguir las instrucciones del paso 2.1 solo cuando la aplicación así lo requiera. Los siguientes pasos describen el manejo en el electrodoméstico.

#### 1 Pulsar la tecla **menu**.

![](_page_16_Picture_3.jpeg)

- ✓ La tecla **connect** se enciende.
- El indicador del submenú muestra Cn.
- 2 Pulsar la tecla del submenú <sup>A</sup> hasta que el indicador del submenú muestre AC y el indicador de ajustes muestre OF.

![](_page_16_Figure_7.jpeg)

- 3 Pulsar la tecla de ajustes \land.
- El indicador de Ajustes muestra una animación durante 2 minutos.

- 4 Activar en los siguientes 2 minutos la función WPS en el router de la red doméstica.
- Después de algunos segundos, en el indicador de ajustes parpadea On.
- La aplicación informará tan pronto como el refrigeradorcongelador esté conectado correctamente a la red doméstica WLAN (Wi-Fi).
- 5 Seguir las instrucciones de la aplicación.

#### Nota:

Si la conexión no pudo establecerse en el plazo de 2 minutos, asegurarse de que su refrigeradorcongelador se encuentre dentro del rango de alcance de su red doméstica WLAN (Wi-Fi).

En algunos electrodomésticos el modo WPS también se llama "Registro automática".

18 **ES** 

#### **Paso 2.2:** Conectar el refrigeradorcongelador paso a paso a la red doméstica WLAN (Wi-Fi)

Seguir las instrucciones del paso 2.2 solo cuando la aplicación así lo requiera. Los siguientes pasos describen el manejo en el electrodoméstico.

#### 1 Pulsar la tecla **menu**.

![](_page_17_Picture_4.jpeg)

- ✓ La tecla **connect** se enciende.
- El indicador del submenú muestra Cn.
- 2 | Pulsar la tecla del submenú <sup>A</sup> hasta que el indicador del submenú muestre SA y el indicador de ajustes muestre OF.

![](_page_17_Figure_8.jpeg)

- 3 Pulsar la tecla de ajustes \land.
- El indicador de Ajustes muestra una animación.
- El electrodoméstico abre durante algunos minutos una red WLAN temporal "HomeConnect" con la contraseña "HomeConnect".

La aplicación transmite, a través de esta red WLAN emporal, el nombre (SSID) y la contraseña de su red doméstica WLAN (Wi-Fi) al electrodoméstico y, así, permite al electrodoméstico conectarse con la red doméstica WLAN (Wi-Fi).

4 | Siga las indicaciones de la aplicación.

#### Información:

En algunos electrodomésticos, el modo paso a oaso también se llama "Modo SAP" o "Conexión manual".

Si el modo paso a paso no funciona, comprobar:

- que el electrodoméstico se encuentre dentro del rango de alcance de la red doméstica WLAN (Wi-Fi).
- que el teléfono inteligente/tableta esté conectado a la red doméstica WLAN (Wi-Fi).
- que el teléfono inteligente/tableta y el electrodoméstico estén conectados a la misma red doméstica WLAN (Wi-Fi).

#### **Paso 3:** Conectar el refrigeradorcongelador a la aplicación Home Connect

Seguir las instrucciones del paso 3 solo cuando la aplicación así lo requiera. Los siguientes pasos describen el manejo del electrodoméstico.

1 Pulsar la tecla **menu**.

![](_page_18_Picture_3.jpeg)

- ✓ La tecla **connect** se enciende.
- El indicador del submenú muestra Cn.
- 2 Pulsar la tecla del submenú <sup>A</sup> hasta que el indicador del submenú muestre PA y el indicador de ajustes muestre OF.

![](_page_18_Picture_7.jpeg)

- Pulsar la tecla de ajustes <sup>∧</sup> para conectar el aparato con la aplicación.
- Se inicia el proceso de conexión. El indicador de ajustes muestra **On** después de algunos segundos.

4 Seguir las instrucciones de la aplicación.

#### Nota:

Si no pudo establecerse la conexión, asegurarse de que el teléfono inteligente/tableta se encuentre dentro del rango de alcance de su red doméstica WLAN (Wi-Fi).

 $(\mathbf{0})$ 

Home Connect opens up a world of possibilities, exceeding your expectations of a home appliance.

To learn more about smart home appliances with Home Connect and our partner ecosystem, visit www.home-connect.com

These installation instructions are available in additional languages on the website for your appliance brand.

If you have any questions, just visit us at www.home-connect.com or call: 1-800-944-2904.

Home Connect is a service of BSH Home Appliances Corporation.

Apple App Store and iOS are Apple Inc. trademarks. Google Play Store and Android are Google Inc. trademarks. Wi-Fi is a Wi-Fi Alliance trademark.

en-us,fr-ca,es-mx (9811) 8001106536

۲

۲

![](_page_19_Picture_9.jpeg)